### STATE ASSOCIATION PAYMENT OPTIONS:

Credit Card

Purchase Order

Check

## HOW TO CHECK PAYMENT STATUS Instructions for Coaches

#### Option 1:

- 1. Log into portal
- 2. Go to MY COMPETITION REGISTRATIONS under competition tab
- 3. If the "INVOICE/PAYMENTS" button on the overview (pictured below) is:
  - a. RED that means they have NOT paid
  - b. GREEN with a CHECKMARK means they HAVE PAID

| My Competition I                                                                           | Registrations                                                                    | etition, view or print your i                             | nvoice, and more                        | 2021-2022          | SEASON V        |
|--------------------------------------------------------------------------------------------|----------------------------------------------------------------------------------|-----------------------------------------------------------|-----------------------------------------|--------------------|-----------------|
| leed help? Contact Us now! Or for immediate as                                             | sistance during business hours, click                                            | on the "Chat Now" icon a                                  | t the top of the p                      | age.               |                 |
| Brand                                                                                      | Event                                                                            | City                                                      | State                                   | Start Date         | End Date        |
| View Event Details                                                                         |                                                                                  | Registra                                                  | ition Details                           | Invoice / Payments | Event Paperwork |
| My Competition                                                                             | Registrations                                                                    | 5                                                         |                                         |                    |                 |
| Manage your registration details, access for<br>Need help? Contact Us now! Or for immediat | ns, find information related to your co<br>e assistance during business hours, c | mpetition, view or print yo<br>lick on the "Chat Now" ico | ur invoice, and m<br>n at the top of th | e page.            | 22 SEASON 🗸     |
| Brand                                                                                      | Event                                                                            | City                                                      | State                                   | Start Date         | End Date        |
| + View Event Details                                                                       |                                                                                  | Registra                                                  | ation Details                           | Invoice / Payments | Event Paperwork |

Option 2:

- 1. Log into portal
- 2. Select PAYMENTS under the competition tab
- 3. On that screen it will show all the competitions that team is registered for.
  - a. If it says "MAKE A PAYMENT" they have NOT paid
  - b. If it says "NO PAYMENT NEEDED" they HAVE PAID

| <b>W</b> myVarsity |                                       |                                                                                       | FASHION 💊                    | CAMP V        | COMPETITION ^         | RESOURCES 🗸 |
|--------------------|---------------------------------------|---------------------------------------------------------------------------------------|------------------------------|---------------|-----------------------|-------------|
|                    |                                       |                                                                                       |                              |               | Competition Search    |             |
|                    | Pay for                               | a Registration                                                                        | My Competition Registrations |               |                       |             |
|                    | To make a payme<br>registration you'd | ent, choose one of the registrations f<br>like to make a payment for, please <b>C</b> | Competition Resources        |               |                       |             |
|                    |                                       |                                                                                       |                              |               | Payments              |             |
|                    | Registratio                           | ns                                                                                    |                              |               |                       |             |
|                    | Account                               | Registration Event                                                                    | Start Date Deposit Due       | e Balance Due | Actio                 | on          |
|                    | Varsity Dance                         |                                                                                       | 11/13/2021 <b>\$400.00</b> o |               | 10/20/2021 <u>Mak</u> | e Payment   |
|                    |                                       |                                                                                       |                              |               |                       |             |

# Pay for a Registration

To make a payment, choose one of the registrations from the list below and click "Make Payment". If you are having trouble finding the registration you'd like to make a payment for, please Contact Us.

## Registrations

| Account       | Registration Event | Start Date | Deposit Due | Balance Due | Action             |
|---------------|--------------------|------------|-------------|-------------|--------------------|
|               |                    |            |             |             |                    |
| Varsity Dance |                    | 11/13/2021 | I           |             | No payments needed |
|               |                    |            |             |             |                    |